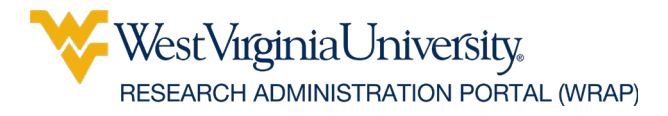

# The WRAP Sheet

From Compliance to Collaboration: WRAP Elevates Research Administration

## Pre-Award

- System-to-system definition
  - All information for system-to-system proposals is contained within WRAP.
     You will not need to separately enter information into Grants.gov Workspace or Assist.
  - Two components of a system-to-system submission
    - <u>Funding Proposal</u> the internal facing proposal being submitted to OSP Pre Award, includes all information required by the institution to initiate the proposal review process.
      - Note this is the equivalent of the WVU+kc proposal submission.
    - <u>SF424</u> the external facing proposal being submitted to the federal sponsor.
      - Note this is the equivalent of the Grants.gov Workspace or Assist.
- Follow on proposal definitions
  - Created from your award record.
    - <u>Continuation</u> use for non-competing continuations when a proposal has been awarded for multiple years, but the sponsor is only giving us one year of funding at a time. (e.g., 5-year budget. After Year 1 funding, use the continuation for the next year's funding)
    - <u>Renewal</u> use when there is not already an active award for the next year of funding. (e.g., Original NIH award is at the end of its five-year performance period, and you want to apply for an additional five-years of funding. Another example, a one-year WV Department of Health award is ending, and you have been notified to submit a proposal because they will fund for additional year.)
    - <u>Revision/Supplement</u> use when an active award is receiving additional funding, or we are submitting a proposal for supplemental funding.
  - Created from a not-funded Funding Proposal record.
    - <u>Resubmission</u> use when the proposal was not funded but you are resubmitting a revised proposal to the same funding opportunity.

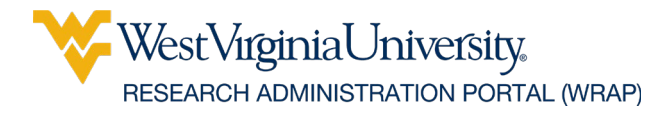

## Reports

- To check for cost share, use the <u>Cost Share Budgets My Departments</u> report
  - From the Dashboard, click on Grants.
  - Click Reports
  - Click Department Reports
  - Click report.
- To check departments with which you have administrative editor access, use the My Departments – Admin Editors report
  - From the Dashboard, click on Grants.
  - o Click Reports
  - Click Department Reports
  - o Click report.

### **Conflict of Interest**

• <u>COI Reviewer's Guide</u> – Navigation and Basic tasks

### System Navigation Tips

- Each module in WRAP has a Help Center available with links to guides and videos specific to the module.
- Click the Help Text Bubble 
  anywhere in WRAP for additional information, guidance, and best practices.
- Add multiple filters to narrow a search by data range.
  - Choose a 'Filter by' option for the date (e.g., Application Date)
  - Use these characters to search follow by a date: >=1/1/2025
  - o Click Add Filter
  - Choose the same 'Filter by' option.
  - Use these characters to search follow by a date: <=1/31/2025
  - Click search.

| Search     | Trick:      |            |                |                |                       |        |                        |                  |                         |  |
|------------|-------------|------------|----------------|----------------|-----------------------|--------|------------------------|------------------|-------------------------|--|
| Add multip | ole filter  | s to n     | arrow yo       | ur search      | by a d                | late   | range.                 |                  |                         |  |
|            |             |            |                |                |                       |        |                        |                  | Search 🧲                |  |
|            | Proposals   | Draft      | Internal Revie | w Sponsor Revi | ew Av                 | warded | Comple                 | ted              |                         |  |
| •          | Filter by 😧 | Applicatio | on Deac 🔻 >=   | 1/1/2025       |                       |        | Add Filter X Clear All |                  |                         |  |
|            | and by      | Applicatio | on Deac 🔻 <=   | 1/31/2025      | 2025                  |        |                        | X Remove Filter  |                         |  |
|            | ID          | Name       | SmartFor       | m State PI     | tate PI Direct Sponso |        |                        | ubmission<br>ype | Application<br>Deadline |  |
|            |             |            |                | Pendina        | ~                     | -      |                        |                  |                         |  |